# **Operations Manual**

# Touch Panel Mini Shaker And Mini Remote Shaker

# (NB-T101S & NB-T101SRC)

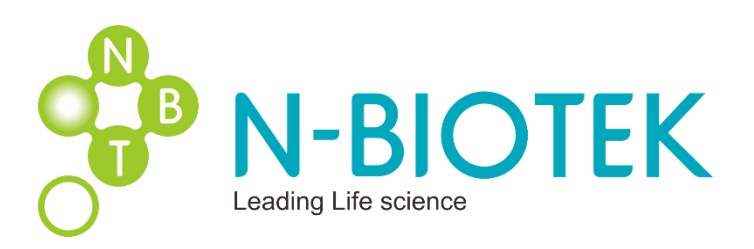

| Table of Contents |                                     |      |  |
|-------------------|-------------------------------------|------|--|
|                   | CONTENTS                            | PAGE |  |
| 1                 | General Information and Precautions | 3-4  |  |
| 2                 | Feature and Specification           | 5-6  |  |
| 2.1               | Feature                             | 5    |  |
| 2.2               | Specification                       | 5    |  |
| 2.3               | Configuration of Remote Shaker      | 6    |  |
| 2.4               | Configuration of Mini Shaker        | 6    |  |
| 3                 | Installation of Remote Shaker       | 7-8  |  |
| 3.1               | Installation                        | 7    |  |
| 3.2               | Strap Installation                  | 8    |  |
| 4                 | Operation                           | 9-14 |  |
| 4.1               | Basic View Screen                   | 9    |  |
| 4.2               | Advanced View Screen                | 10   |  |
| 4.3               | Shaker Step Setting                 | 13   |  |
| 5                 | Accessory Description               | 15   |  |
|                   | Warranty                            | 16   |  |

# **1. General Information and Precautions**

Safety Symbols:

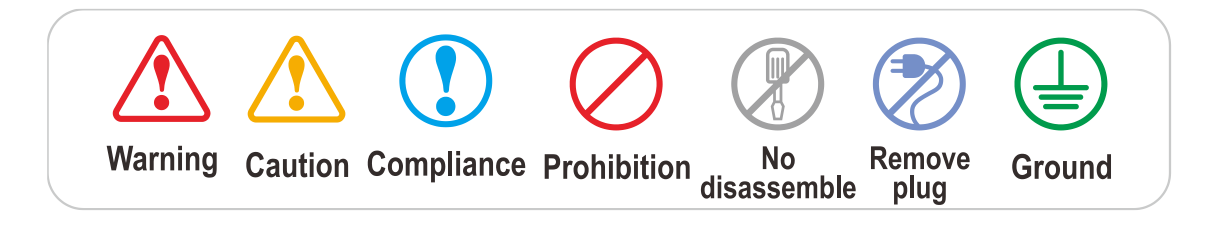

#### 1.1. Precautions related to the power cable

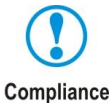

Always allow at least 3cm between the power cable and the back wall to prevent the back wall from causing pressure on the power cable.

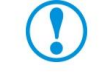

Always use the electrical plug that was supplied with this instrument.

Compliance

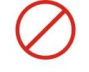

Never touch the power cord with wet hands. (This can result in electric shock.)

Prohibition

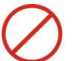

Never use a damaged power cord or power outlet.

Prohibition

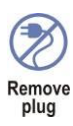

In the event of smoke or a burning smell, immediately remove the power cord from the outlet.

#### 1.2. Precaution for use

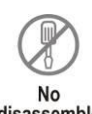

Do not attempt to disassemble this instrument. If service is required, please contact your local representative.

No disassemble

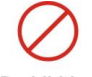

Never operate a flammable spray near this instrument. (This can result in a fire hazard.)

Prohibition

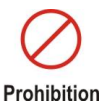

Always use caution when using flammable substances such as benzene, alcohol

and LP gas. (Failure to do so can result in a fire hazard.)

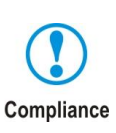

Prevent foreign substances from contacting the door seal. (The inflow of outside air can negatively impact the temperature in chamber.)

Permissible ambient temperature range for transport:  $-10^{\circ}$  to  $60^{\circ}$ . Compliance

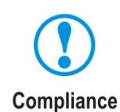

ALWAYS ensure that the instrument is connected to an outlet with specifications that match those of the serial number label.

(Over-voltage or under-voltage can damage the product and result in poor performance.)

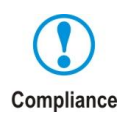

When installing the instrument, always allow a distance of at least 30cm from the back wall. <u>Install the unit in the way that the power plug is easily accessible</u> <u>and can be easily pulled in case of danger.</u>

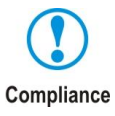

Install the instrument on a flat and stable surface, free from vibration and in a well-ventilated location. (If the surface is not level, it can cause an excessive vibration of the product.)

# 2. FEATURE & SPECIFICATION

### 2.1 Feature

- Magnetic induction drive & Brush less DC motor provides less vibration and maintenance.
- No interference with uniformity for cell culture by BLDC motor
- User friendly, intuitive LCD touch panel
- Moisture resistant structure by Epoxy coated
- Wire remote control box
- No access port needed by flat cable between shaker and control box
- Selectable control box position (Attach or Hang)
- Non-volatile memory for operation.

### 2.2 Specification

| ITEMS                                            | UNIT                                                         | NB-T101S                      | NB-T101SRC              |
|--------------------------------------------------|--------------------------------------------------------------|-------------------------------|-------------------------|
| Motion                                           |                                                              | Orbital                       | Orbital                 |
| Speed Range                                      | rpm                                                          | 30 tc                         | 0 300                   |
| Accuracy                                         | rpm                                                          | ±                             | :1                      |
| Increment                                        | rpm                                                          | ,                             | 1                       |
| Time Range                                       |                                                              | Up to 99h 59min 59sec         | or continuous operation |
| Accuracy                                         | %                                                            | ±                             | :1                      |
| Increment                                        | min                                                          | 1                             |                         |
| Control                                          |                                                              | Microprocessor digital (PID)  |                         |
| Operating Panel                                  |                                                              | Touch Control Display (3.2")  |                         |
| Motor                                            |                                                              | Plate type BLDC Motor         |                         |
| Orbit diameter                                   | mm                                                           | 22                            |                         |
| Platform size                                    |                                                              | 300(W)x330(D) with Rubber pad |                         |
| Load capacity ml/ea 100/16, 250/9, 500/5, 1000/4 |                                                              | 0/5, 1000/4, 2000/1           |                         |
| Dimensions                                       | mm                                                           | 300(W)x345(D)x75(H)           | 300(W)x345(D)x75(H)     |
| Power                                            | Power         V/Hz         100-120V or 210-230V / 50 or 60Hz |                               | 230V / 50 or 60Hz       |
| Weight                                           | Kg                                                           | 8                             | 9.5                     |
| Cable                                            |                                                              | -                             | Flat type               |

### 2.3 Configuration of Remote Shaker (NB-T101SRC)

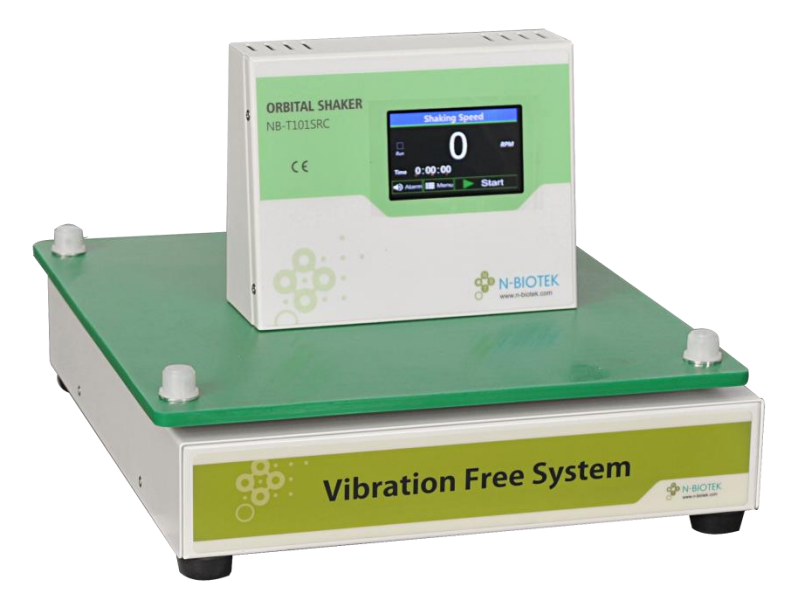

### 2.4 Configuration of Mini Shaker (NB-T101S)

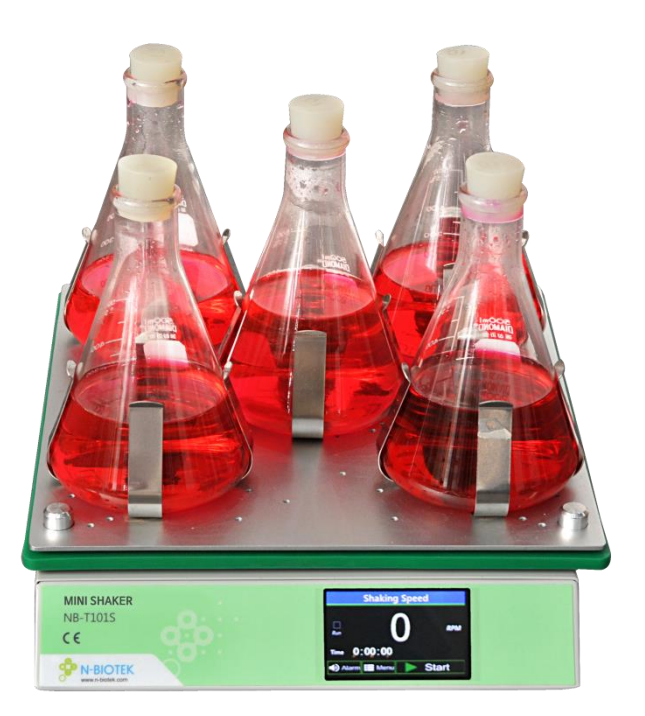

# **3. INSTALLATION OF REMOTE SHAKER**

### 3.1 Installation

- Choose a location that is free from rapidly changing temperature conditions (it must be away from a heating or cooling vent).
- To assure proper ventilation, allow a minimum of 5 Cm of the clearance between the rear and side of the unit and the adjacent wall.
- Always ensure that the machine is installed on a level surface.
- In case of cable connection on remote control box, please find hollow from both cables as below. Both hollows should be connected otherwise both connectors are not well fit to each other.
- Do not connect or disconnect when remote box power is on.

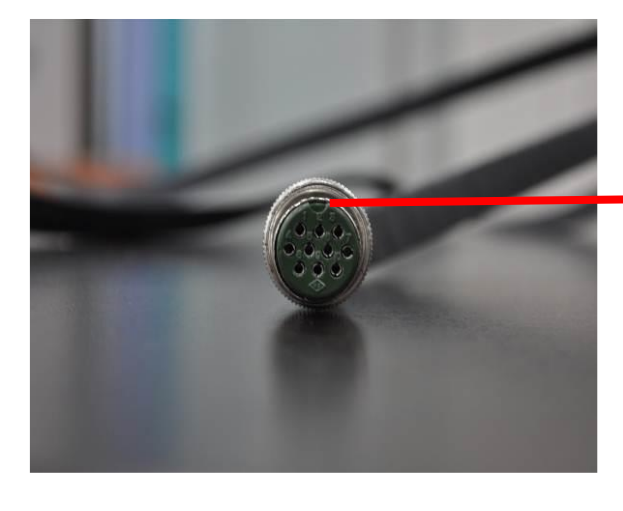

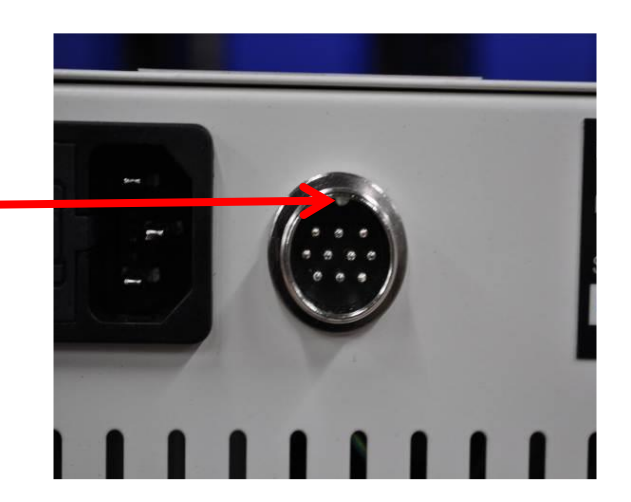

### 3.2 Strap installation

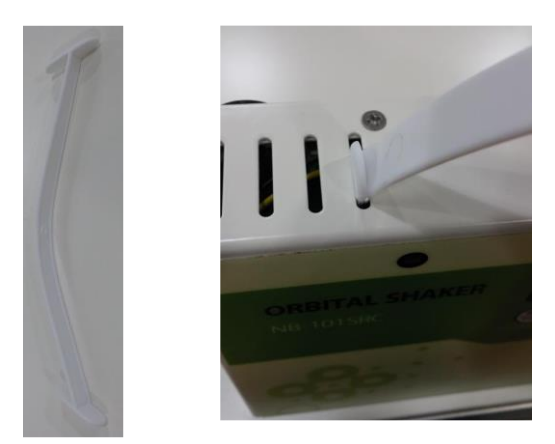

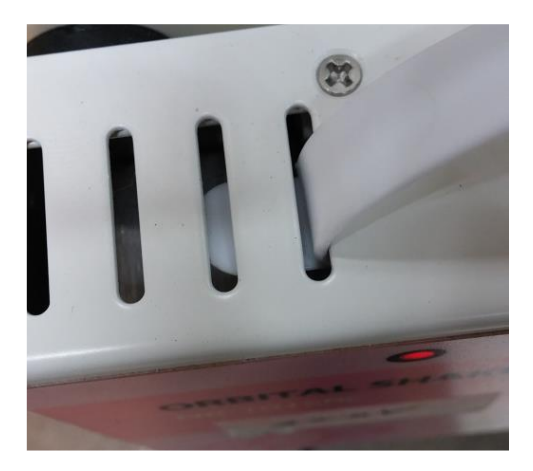

\* Insert the both edge of plastic strap into vent hole of remote control box.

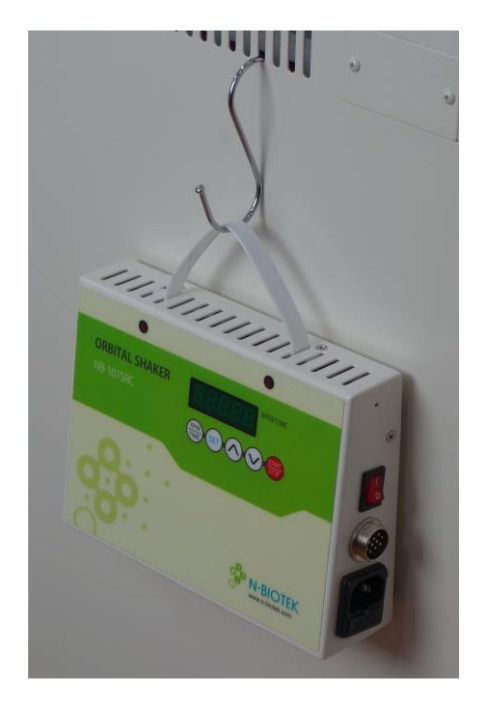

<Hanging with Hook>

\*Hook is not a standard component.

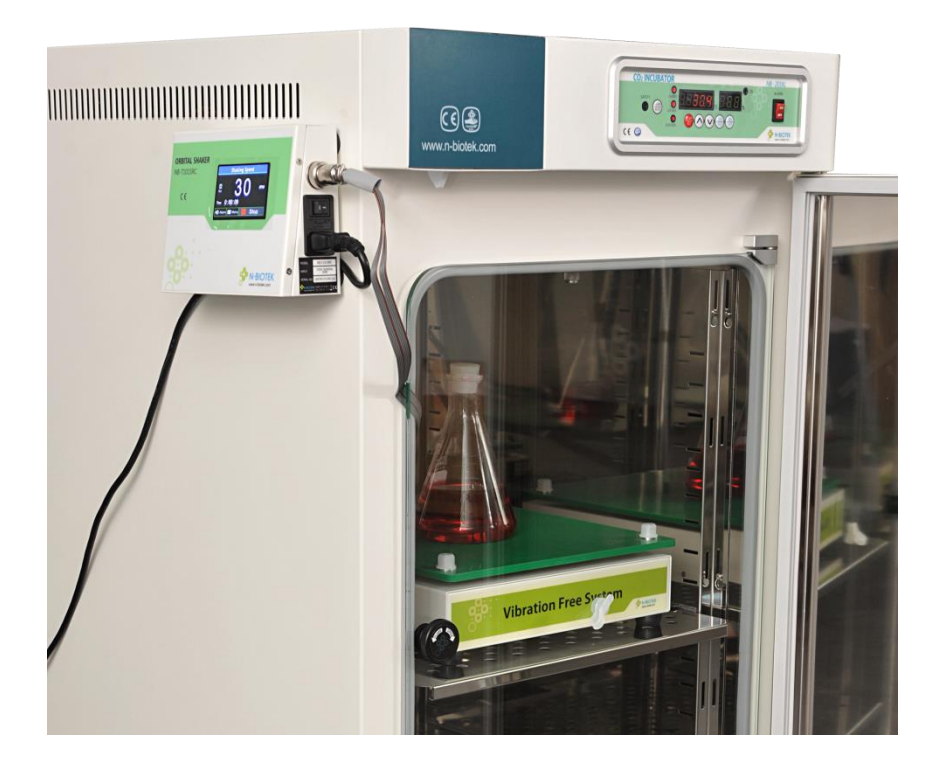

<Attachment with magnetics>

# 4. OPERATION

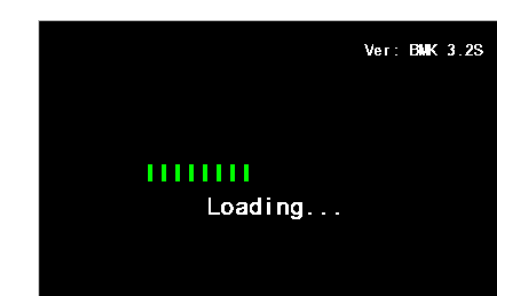

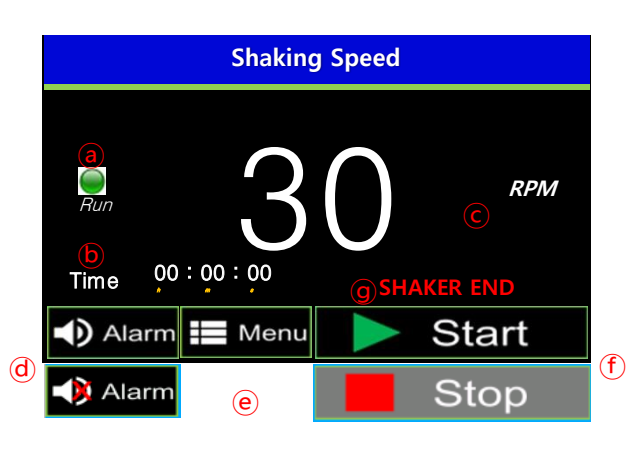

#### Booting

Press the power switch into the ON position, the display illuminates and the booting screen is displayed for 2 seconds before showing the "Basic View" screen.

**NOTE**: If the shaker has been powered off before the completion of a run, the unit will automatically power on to the previous settings.

And if shaker stop running and turn off, no matter any mode shaker will turn on as Basic View.

#### 4.1 Basic View Screen

#### Basic View Screen

ⓐ RUN LED: indicates if the shaker is running.

- (b) Time setting: Indicates the set or remaining time.
  - (To adjust, TOUCH the time value)

 $\odot$  RPM setting: Displays the set or current RPM

(To set the desired shaking speed, TOUCH the RPM value)

(d) Alarm Mute : The audible alarm can temporarily deactivated by TOUCHING the key Alarm when the audible alarm is active (beeping). This silences/mutes the alarm for 10 minutes and the icon is displayed as Alarm. Following the 10-minute mute, if alarm event continues, audible alarm is unmuted.

To unmute the alarm, TOUCH the Alarm key to toggle to the unmuted setting,

Alarm Disabled : The alarm can be disabled by TOUCHING and holding the Alarm key for 3~5 seconds. To reactivate the alarm setting, TOUCH the

- Menu: TOUCH to activate the main menu
- ① Shaker Start/Stop Button
  - TOUCH to start or to stop the shaker.
- Shaker end: Indicates that the setting time has expired and the shaker stops running.

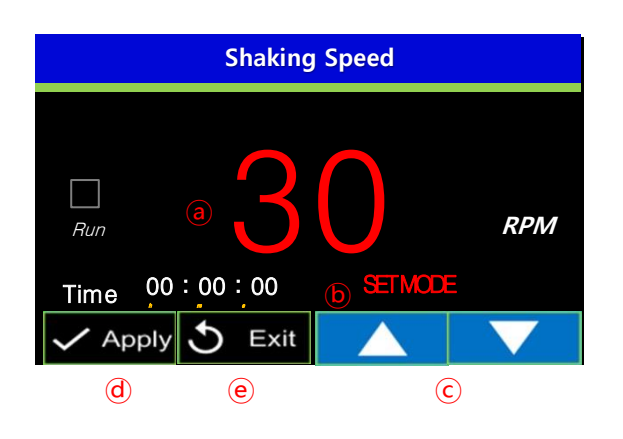

#### ▷ RPM setting change

- (a) TOUCH the RPM value, The numbers become red
- (b) "SET MODE" is displayed (flashes)
- ⓒ Input the desired value by pressing UP(▲)/DOWN(▼) buttons

NOTE: Press and hold the buttons to increase or decrease the value quickly.

(d) Apply: To store the newly set value TOUCH  $\checkmark$  Apply

(Or wait 5 seconds for the value to store automatically)

(e) Exit: If you press **S** Exit after changing any values, the values are not saved and the screen returns to the previous screen

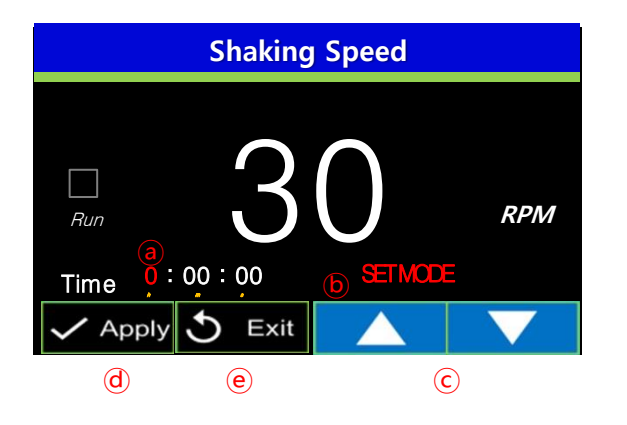

#### **▷** Time setting change

- (a) TOUCH the time value, The numbers become red
- (b) "SET MODE" is displayed (flashes)
- ⓒ Input the desired value by pressing UP( $\blacktriangle$ )/DOWN( $\blacktriangledown$ ) buttons

NOTE: Press and hold the buttons to increase or decrease the value quickly.

ⓓ Apply: To store the newly set value TOUCH ►

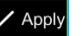

(Or wait 5 seconds for the value to store automatically)

(e) Exit: If you press **Exit** after changing any values, the values are not saved and the screen returns to the previous screen

NOTE: The time cannot be adjusted during a run. To change the time during a run, you must TOUCH **Stop**. Change the time value and press **Apply** and **Start**.

#### **BASIC to ADVANCED**

#### **ADVANCED to BASIC**

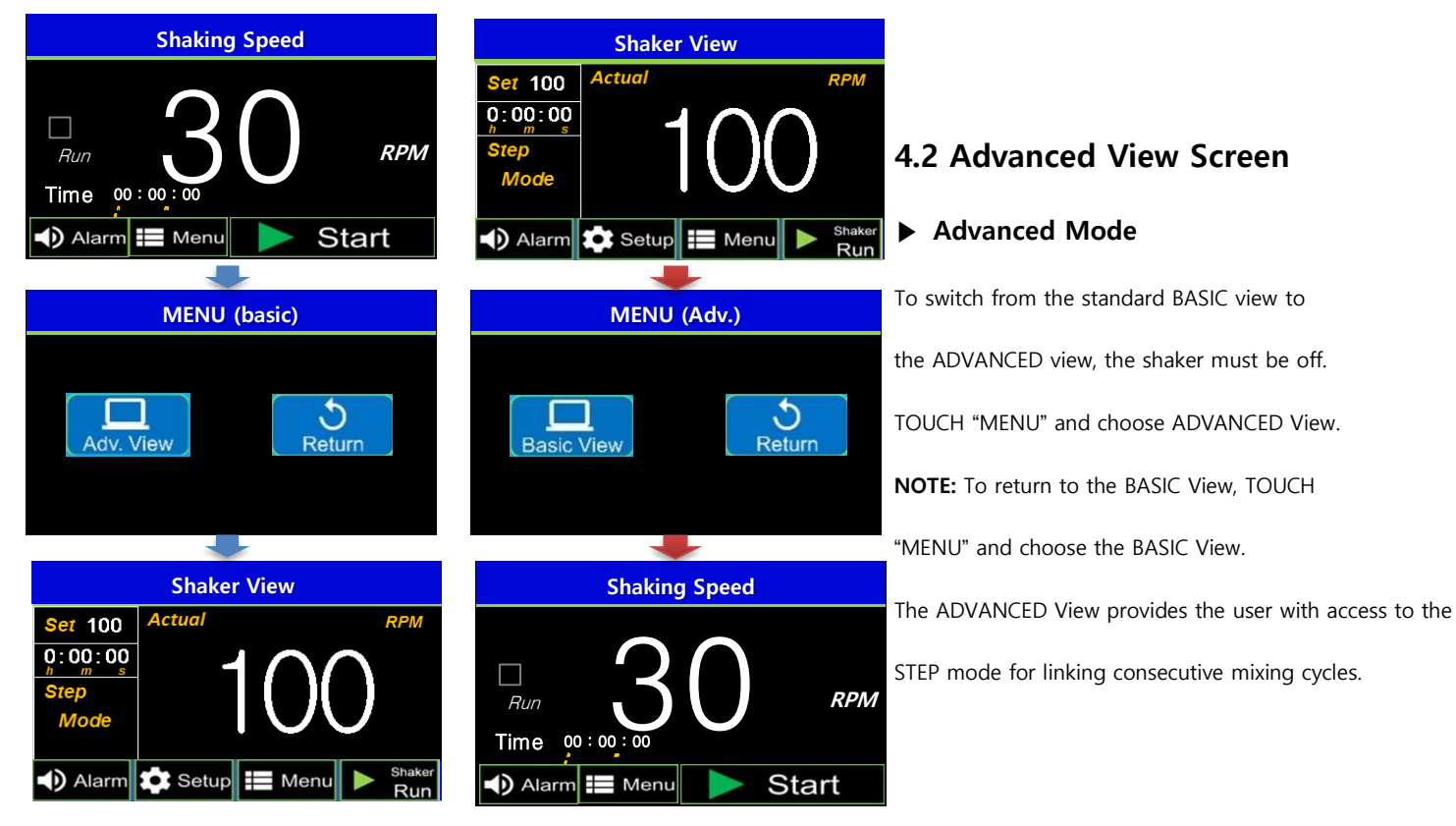

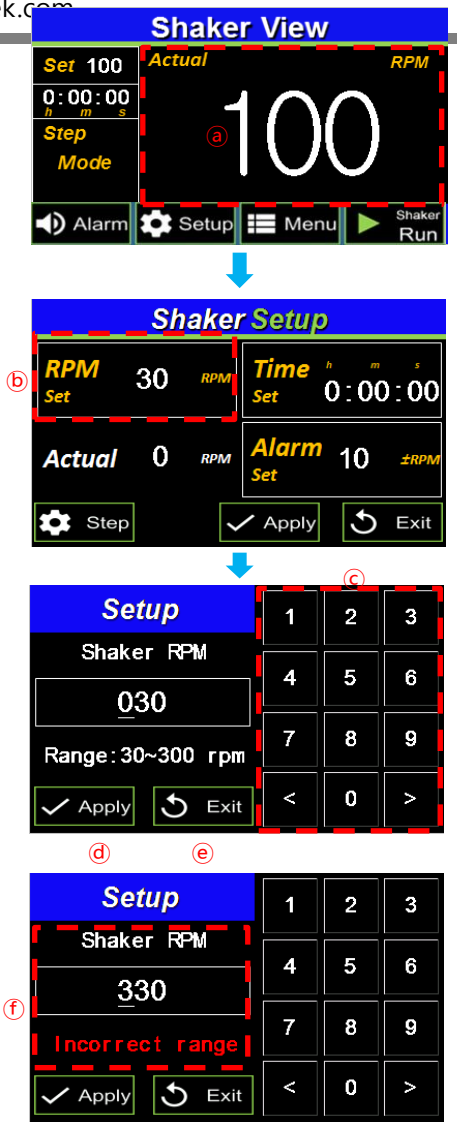

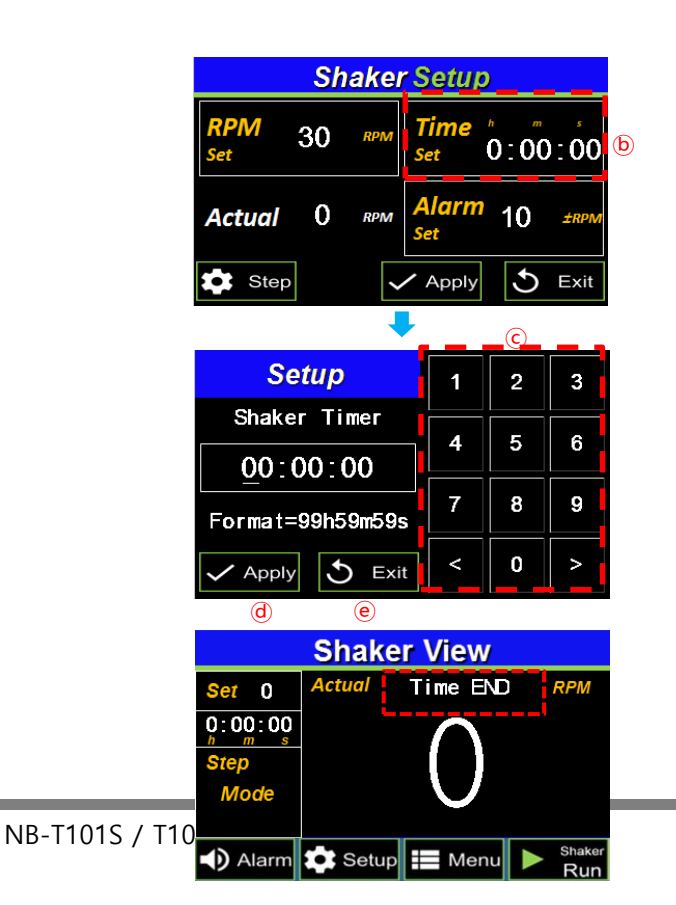

#### Shaker setting (Advanced)

#### ▷ RPM setting change

 TOUCH the RPM Shaker value, the screen turns to the Shaker setting screen

- (b) TOUCH the "RPM Set" Value to adjust the set speed.
- $\ensuremath{\textcircled{C}}$  Input the desired value by using the key pads in

the setup screen

(d) Apply: When you press Apply , the changed

setting values are saved and the screen turns to

the previous screen

Exit: If you press button, the changed setting values are not saved and the screen turns to the previous screen
 Secretary strength setting values are not saved and the screen turns to the previous screen
 Secretary setting values are not saved and the screen turns to the previous screen
 Secretary setting values are not saved and the screen turns to the previous screen
 Secretary setting values are not saved and the screen turns to the previous screen
 Secretary setting values are not saved and the screen turns to the previous screen
 Secretary setting values are not saved and the screen turns to the previous screen
 Secretary setting values are not saved and the screen turns to the previous screen
 Secretary setting values are not saved and the screen turns to the previous screen
 Secretary setting values are not saved and the screen turns to the previous screen
 Secretary setting values are not saved and the screen turns to the previous screen
 Secretary setting values are not saved and the screen turns to the previous screen
 Secretary setting values are not saved and the screen turns to the previous screen
 Secretary setting values are not saved and the screen turns to the previous screen
 Secretary setting values are not saved and the screen turns to the previous screen turns to the previous screen turns to the previous screen turns to the previous screen turns to the previous screen turns to the previous screen turns to the previous screen turns to the previous screen turns to the previous screen turns turns to the previous screen turns to the previous screen turns to the previous screen turns turns turns to the previous screen turns turns turns turns turns to the previous screen turns turns turns turns turns turns turns turns turns turns turns turns turns turns turns turns turns turns turns turns turns turns turns turns turns turns turns turns turns turns turns turns turns turns turns turns turns turns turns turns turns turns turns turns turns turns tur

① The RPM setting range is 30~300rpm

When entering a value out of this range and

Pressing 🗸 Apply , the message

"Incorrect range" is displayed.

#### Shaker setting (Advanced)

#### Adjusting the Shaking Time

(b) TOUCH the "Time Set" Value to adjust the set shaking time.

© Input the desired value by using the key pads in the setup screen

(a) Apply: When you press Apply , the changed setting values are saved and the screen turns to the previous screen

Exit: If you press button, the changed setting values are not saved and the screen turns to the previous screen.

| Shaker View                              |                      |            |               |   |
|------------------------------------------|----------------------|------------|---------------|---|
| Set 100         Actual           0:00:00 | 0                    | 0          | RPM           |   |
| Alarm 🎝 Setup                            | Mer                  | nu 🕨       | Shaker<br>Run |   |
| Shakar                                   | otur                 |            |               |   |
| Silaker                                  | bernh                | ,<br>      |               |   |
| RPM30RPM1SetS                            | ime<br><sup>et</sup> | 0:0(       | 0:00          |   |
| Actual O RPM                             | <b>larm</b><br>et    | 10         | ±RPM          | b |
| Step 🗸                                   | Apply                | 5          | Exit          |   |
| +                                        |                      | <u>(c)</u> |               | _ |
| Setup                                    | 1                    | 2          | 3             |   |
| RPM Alarm                                |                      | 5          | 6             |   |
| <u>1</u> 0                               | -                    |            |               |   |
| Range: 1~30 rpm                          | 7                    | 8          | 9             |   |
| Apply 5 Exit                             | <                    | 0          | >             |   |
| d e                                      |                      |            |               |   |
| Setup                                    | 1                    | 2          | 3             |   |
| RPM Alarm                                | 4                    | 5          | 6             |   |
| <u>5</u> 0                               |                      |            |               |   |
| Incorrect range                          | 7                    | 8          | 9             |   |
|                                          |                      |            |               |   |

### Shaker setting (Advanced ONLY) ▷ Alarm setting change

The alarm value is the difference between the set speed and the measured (displayed) speed. If the difference exceeds this value (once the temperature has been reached) the alarm will trigger.

(a) TOUCH the RPM Shaker value, the screen turns

to the Shaker setting screen

(b) TOUCH the "Alarm Set" Value to set the timer

© Input the desired value by using the key pads

in the setup screen

(d) Apply: When you press <a>Apply</a> , the changed

setting values are saved and the screen turns to

the previous screen

 Exit: If you press **S** Exit button, the changed setting values are not saved and the screen turns to the previous screen

① The RPM setting range is 1~30rpm

When selecting the value out of this range and

#### ▷ Alarm Mute

The audible alarm can temporarily deactivate by TOUCHING the key

Alarm when the audible alarm is active (beeping). This silences/mutes the alarm for 10 minutes. and the icon is displayed as Alarm. Following the 10-minute mute, if alarm event continues, audible alarm is unmuted.

To unmute the alarm, TOUCH the Alarm key to toggle to the unmuted setting,

#### ▷ Alarm Disabled

The alarm can be disabled by TOUCHING and holding the

Alarma key for 3~5 seconds. To reactivate the alarm setting, TOUCH the Marm once.

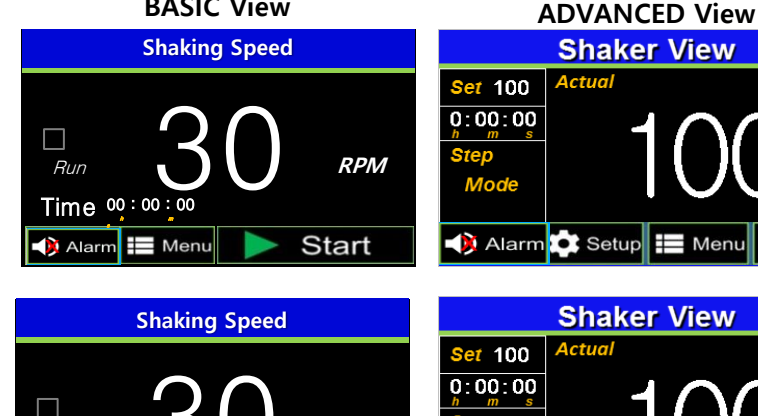

Alarm 💽 Setup

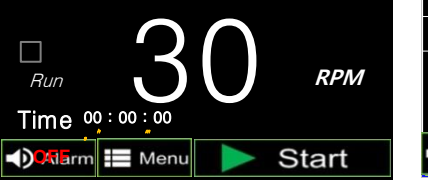

**BASIC View** 

| Shaker View                                                                                                    |                                                                                              |
|----------------------------------------------------------------------------------------------------|----------------------------------------------------------------------------------------------|
| Set 100         Actual         RPM           0:00:00<br>m         0:00:00<br>m | 4.3 Shaker Step Setting                                                                      |
| ▲) Alarm 🗱 Setup 📰 Menu 🕨 Shaker                                                                                                    | ▷ RPM, time setting                                                                          |
| Shakor Sotun                                                                                                    | TOUCH the RPM Shaker value to enter the shaker setup screen.                                 |
|                                                                                                    | Select , the screen moves to the shaker step & setup screen                                  |
| Set 30 RPM Set 0:00:00                                                                                                    | $\odot$ You can select/link up to 4 desired shaking speeds.                                  |
| Actual 0 RPM Alarm 10 ±RPM                                                                                                    | Choose each of the 4 desired speeds by pressing on the speed value.                          |
|                                                                                                    | (If less than 4 linked speeds are desires,                                                   |
|                                                                                                    | leave the time and speed values as "0" to skip.)                                             |
| Shaker Step & Setup                                                                                                    | $\textcircled{\sc original}$ Once a RPM step is selected, use the keypad in the setup screen |
| $\begin{array}{c ccccccccccccccccccccccccccccccccccc$                                                                                                    | to select the desired RPM value                                                              |
| 3 0 RPM Time 00:00:00                                                                                                    | $\odot$ Apply: When you press Apply , the changed setting values are saved                   |
| 4 0 RPM Time 00:00:00                                                                                                    | and the screen turns to the previous screen                                                  |
| Image: Cycle     Image: Apply     Image: Exit                                                                                                    | Exit: If you press true button, the changed setting values are not saved                     |
| Shaker 3 RPM                                                                                                    | and the screen turns to the previous screen                                                  |
| Shaker 1 RPM                                                                                                    | (g) Once the desired RPM speeds have been chosen,                                            |
|                                                                                                    | adjust the time values by following the same steps.                                          |
| Range: 30~300 rpm 7 8 9                                                                                                    | (b) There are 3 modes available for Step Operation :                                         |
| Apply S <sup>()</sup> Exit < 0 >                                                                                                    | "One cycle", "Repeat Cycle", "Step off"                                                      |
| Shaker 4 Timer                                                                                                    | <b>NOTE:</b> Repeat cycle will result in continue repeating of all programmed steps          |
| Shaker 2 Timer                                                                                                    | until the stop button is pressed.                                                            |
| $\begin{array}{c c} \text{Snaker} & \text{Inmer} \\ \hline 10.00.00 \\ \hline \end{array} \qquad 4  5  6 \\ \hline \end{array}$                                                                                                    |                                                                                              |
|                                                                                                    |                                                                                              |
|                                                                                                    |                                                                                              |
|                                                                                                    |                                                                                              |
| Shaker Step Setup                                                                                                    |                                                                                              |
| $\begin{array}{c ccccccccccccccccccccccccccccccccccc$                                                                                                    |                                                                                              |
| 2 250 RPM Time 68:44:55<br>3 100 RPM Time 99:59:59                                                                                                    |                                                                                              |
| 4 30 RPM Time 05:55:55                                                                                                    |                                                                                              |
| Cycle Apply S Exit                                                                                                    |                                                                                              |
| ← <sub>Cycle</sub><br>≩ Step<br>off                                                                                                    |                                                                                              |
|                                                                                                    |                                                                                              |
|                                                                                                    |                                                                                              |

|   | Shaker View 📵  |        |           |               |
|---|----------------|--------|-----------|---------------|
|   | <u>Set</u> 100 | Actual | Shakar an | RPM           |
| ര | $0:00:00_{h}$  |        |           |               |
|   | Step 4         |        | $\cap$    |               |
|   | Mode           | I      | U         |               |
|   | One cycl       |        |           | <u> </u>      |
|   | Alarm          | Setu   | p 📘 Menu  | Shaker<br>Run |

#### ► Step Cycle Ending Screen

(a) When the time for each step has expired, the "Shaker End" message is displayed

**(b)** "Set" displays the setting value of 1<sup>st</sup> step

(Default value is displayed when Step Off)

#### Time is displayed as 0

 $\bigcirc$  **E** shaker is displayed as the instrument can be restarted at any time.

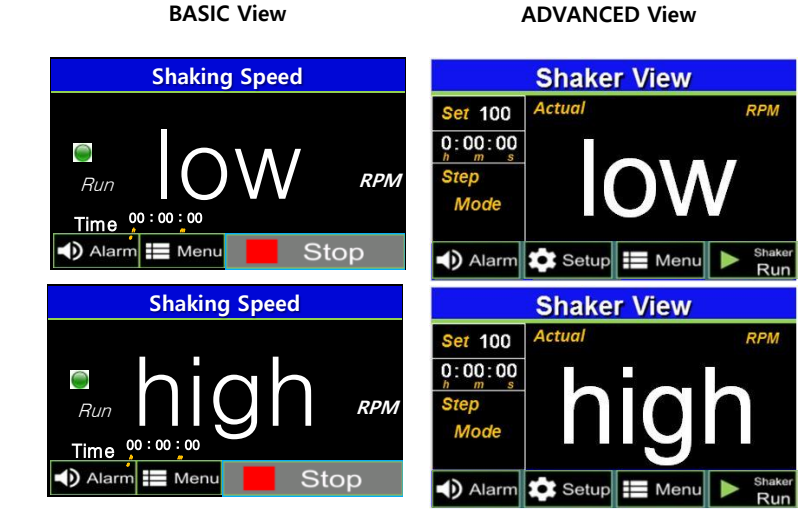

#### Shaker Alarm

The message "low' or "high" is displayed on the display when the measured value is deviating from the set value.

The message is only displayed when the difference exceeds the user programed value for the alarm

**NOTE:** The message is cleared when the equipment maintains the values for 1 minute following the activation of the alarm.

#### ► Maintenance:

The platform of the MINI SHAKER AND REMOTE SHAKER WITH TOUCH PANEL<CE> should be cleaned regularly with a soft cloth dampened with water or alcohol.

#### (Always ensure that the machine has been powered down prior to cleaning)

In the event of a spillage: Power down the unit, remove the platform and dry the internal chamber with a soft cloth. DO NOT attempt to operate the unit until the spillage had been properly dried.

#### ► Service and Contact

Service on the MINI SHAKER AND REMOTE SHAKER WITH TOUCH PANEL<CE> should only be performed by qualified service personnel.

To request service or technical support, please contact your local N-BIOTEK representative.

# **5. Accessory Description**

| 101S-2S                                | 101S-PL                              | 101S-SR                              |
|----------------------------------------|--------------------------------------|--------------------------------------|
| (4 Supporters with 101S-PL)            | Universal platform                   | Spring rack                          |
|                                        | A DIA                                | A CONTRACTOR                         |
| 101S-H10<br>100ml Flask Holder x 16ea  | 101S-H25<br>250ml Flask Holder x 9ea | 101S-H50<br>500ml Flask Holder x 5ea |
| 22                                     |                                      |                                      |
| 101S-H100<br>1000ml Flask Holder x 4ea | 101S-MP<br>Microplate Rack<6ea>      | Tube rack                            |

### \*ACCESSORIES FOR SHAKER SERIES\*

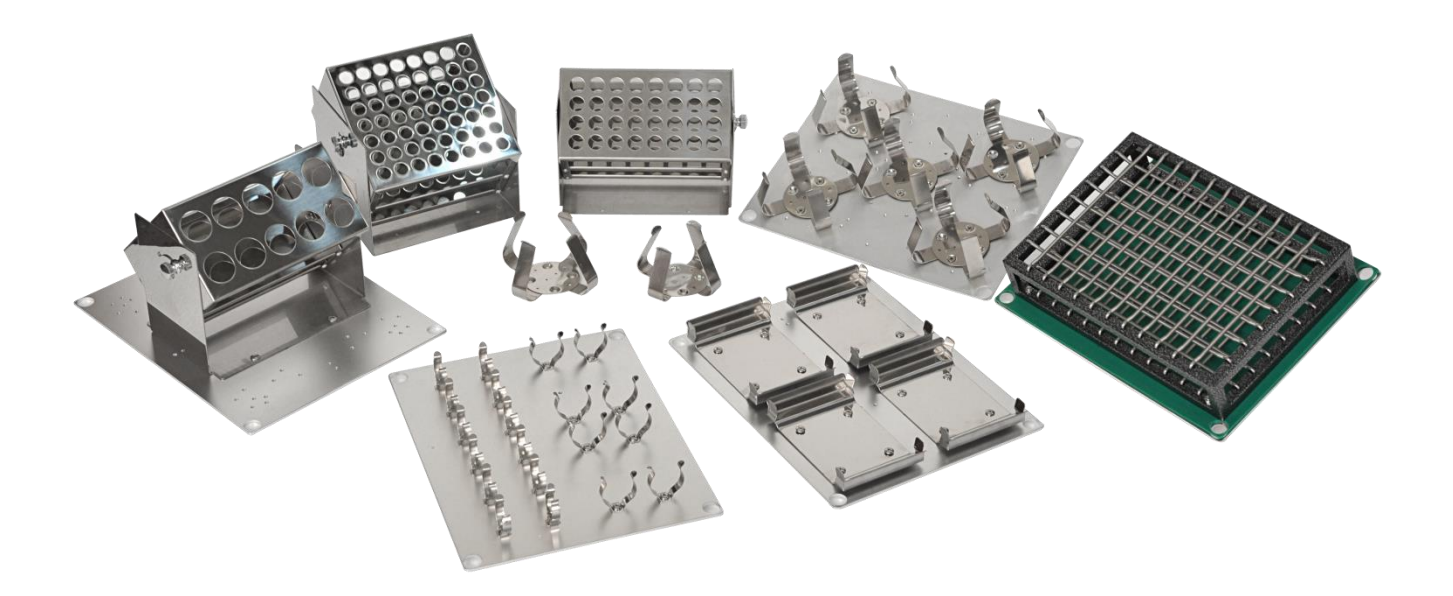

Thank you for purchasing N-BIOTEK product.

This operation manual describes practical information such as performance, usage, cautions and notices for use of the product. Prior to using the product, please read it carefully all the safety instructions described in this manual and keep this manual near equipment.

# <u>WARRANTY</u>

| ITEM       | NB-T101S / SRC | MODEL    | NB-T101S / SRC |
|------------|----------------|----------|----------------|
| DATE OF    | mm-dd-year     | SUPPLIER |                |
| SERIAL NO. |                | PERIOD   | One Year       |

**N-BIOTEK** provides a warranty on all parts and factory workmanship. The warranty includes areas of defective material and workmanship, provided such defect results from normal and proper use of the equipment.

- 1. The free warranty service will be provided once the unit is proved to be defective by wrong workmanship after N-BIOTEK or reliable distributor's examination.
- The warranty period is 1 year from date of installation or 18 Months from the date of shipment from N-BIOTEK, whichever is sooner as indicated in above table. This period is proved by serial no.
- 3. N-BIOTEK will not be responsible of free warranty service for the faulty caused by user's improper operation, excessive use, use of incorrect voltage & frequency, storage in wrong environment mentioned in Manual.
- Complete the above table after installation and keep this card. Then, present it to a dealer or N-BIOTEK when warranty repair is needed.

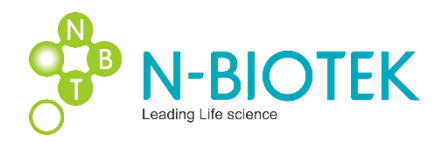

Phone number : +82-32-321-2100Fax: +82-32-328-2372E-mail : export@n-biotek.comWeb : www.N-BIOTEK.com402-803 Techno-Park, YakDae-Dong, WonMi-Gu, BuCheon-Si,<br/>GyeongGi-Do, Korea Rep.